# Using Skype in CB

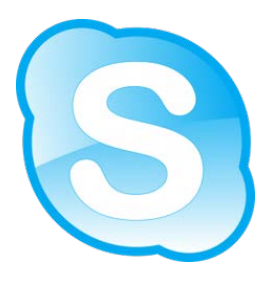

## Step 1: Register for and Download Skype

- a. Visit this link: <u>https://login.skype.com/account/signup-form</u>
- b. Create an account and complete all of the requested information.
- c. For the Skype Name, try to select something that is easy to remember like jason.jaffe1. Write down/save your username and password. You will need it for step 2.
- d. Select, **I Agree-Continue.** You will receive a welcome email that has some tips for using Skype. You may want to save the email.
- e. You will see a new page where you will be prompted to download Skype. Select the Green Skype for Windows button. Follow the steps that are seen below to download Skype.

#### Setup Skype for Windows

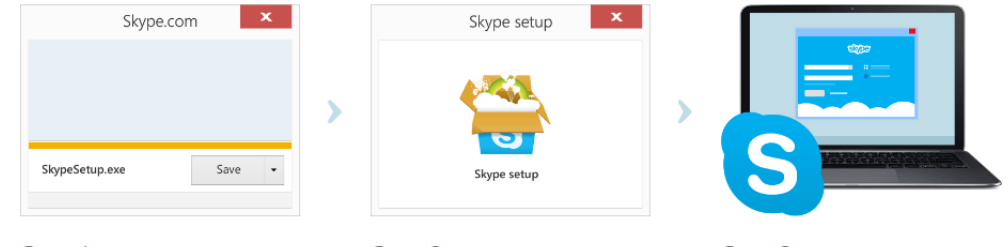

Step 1 Save the Skype Setup file to your computer.

Step 2 Find and double click the Skype Setup file then follow the simple steps to complete the installation.

Step 3 Launch the Skype application and sign in.

### Step 2: Ad Free Account with Skype in the Classroom

 Skype in the classroom is a web site that allows you to find guest speakers. When you register, you will also receive ad free calling and a premium Skype account.
 Sign in and start

a. Visit https://education.skype.com/ connecting b. Select the green Join button. c. Sign-in with your Skype username from Step 1. d. Take the time to create a profile. e. Important: Do not skip Step 5 of the profile, Apply for ad-free Skype. f. Verify your email and begin searching the site for potential people to Skype. 5. Apply for ad-free Skype We want you and your students to enjoy Skype ad free in your classroom To apply for a code so you will not see ads in Skype when Don't forget to apply for using it in your classroom we just need a few more details about where you work ad-free Skype. Your school's name Warwick Your school's website http://www.cbsd.org/Domain/22

## Step 3: Your First Skype Call

- a. The Camera: Video Tutorial @ <u>http://youtu.be/XAfjFktnZo0</u>
  - All laptops have a webcam, but I recommend that you find the school Logitech webcam for large group calls. It has a better microphone. It looks like the image shown.
  - b. Plug this web cam into the USB port and install the software.
  - c. You will have to check the settings to select the appropriate web cam for the list.
  - d. In the menu bar, click Tools > Options...
  - e. Under **General**, select **Video Settings**. You should see live video of whatever your webcam is pointed to. If you can see the video stream, your webcam is working correctly. <u>You can switch cameras from the drop down</u>.
  - f. Under <u>General</u>, select
    - Audio Settings.

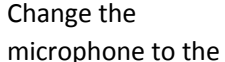

| Internal Mic (IDT High Definition Audio CODEC) 🔻 |                                      |
|--------------------------------------------------|--------------------------------------|
| LOW                                              | High                                 |
|                                                  | Internal Mic (IDT High Definition Au |

microphone you are using.

Logitech or whichever

#### b. The Day of Your Call: Video Tutorial @ <u>http://youtu.be/Tcm2f5MrLLA</u>

- a. Ask for the <u>Skype Username</u> for the person you are calling.
- b. Search for them in the contact box. Click on their name from the list of contacts.

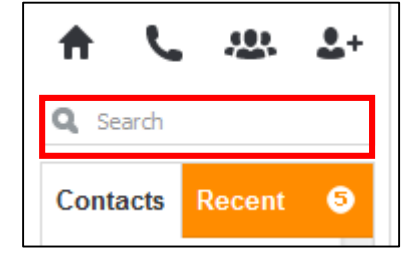

c. Click the <u>Video call</u> button. The screen changes color to black, a call bar appears rivideo call near the bottom of the screen and you'll hear ringing until the other person answers.

#### c. Some Tips

- a. Practice having your students look into the web cam.
- b. Speak loud, slow and clear.
- c. Try to keep the web cam away from your speakers. It could create feedback.
- d. Always do a test call before the actual event.

#### Extra Resources

- a. <u>http://www.skype.com/en/essentials/windows-desktop/</u>: These videos will show you some quick tips. Looks at these before your first call.
- b. <u>https://support.skype.com/en/</u>: The Skype support page.